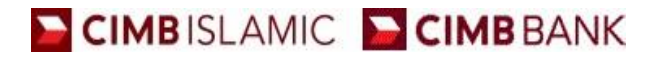

#### Guide on how to register for BizChannel@CIMB BizChannel@CIMB 登记手册

#### Part 1: HOW TO REGISTER Part 1: 如何注册

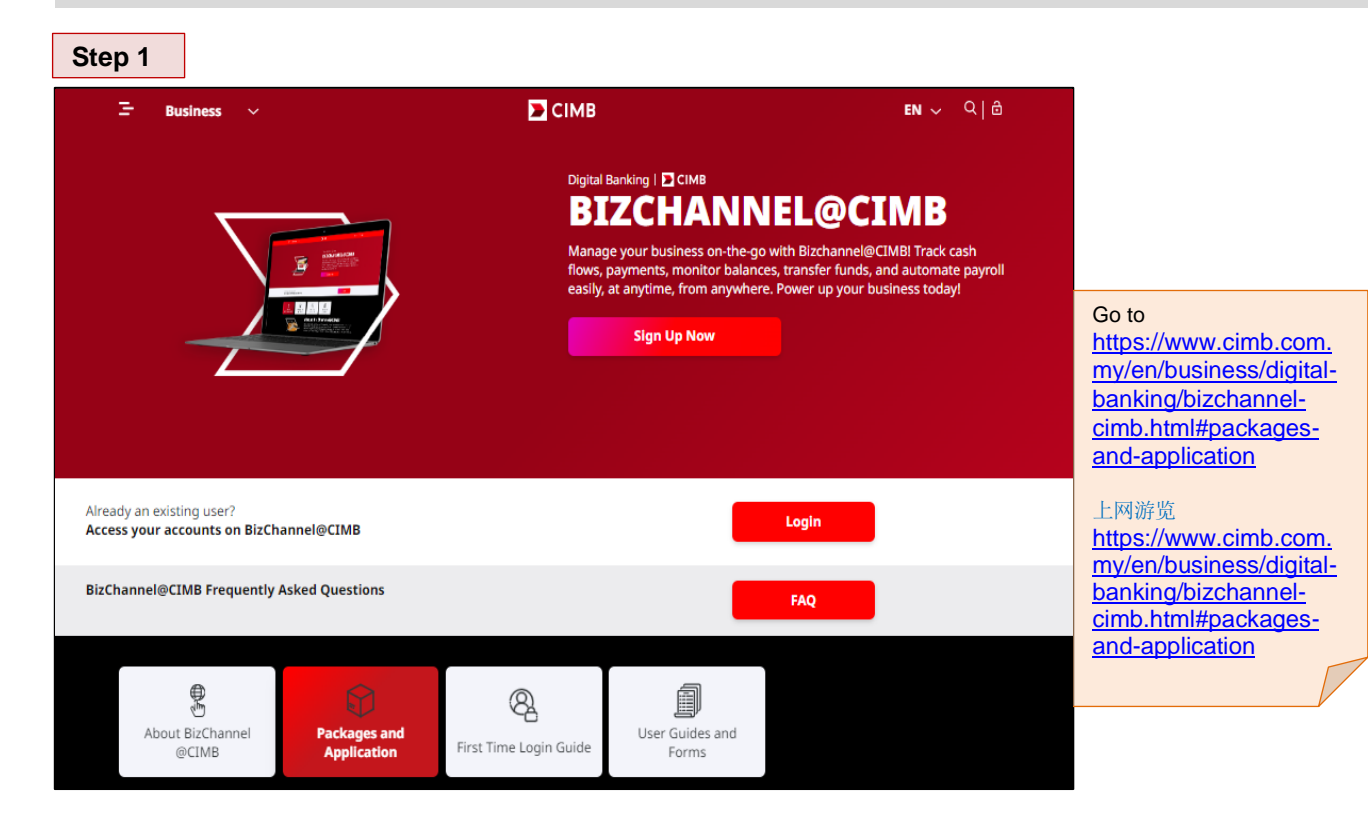

## Step 2

| Ξ Business ~                                                       | 🖬 сімв 🗽                                              | EN ~ ♀   @       |                 |
|--------------------------------------------------------------------|-------------------------------------------------------|------------------|-----------------|
| Information on                                                     | <b>Packages and Applicat</b>                          | ion              |                 |
| LITE Package                                                       | STANDARD & CUSTOMISED                                 | Package          |                 |
| Subscription Fee <sup>®</sup><br>No monthly fee (waived)           | Subscription Fee*<br>RM20 per month per u             | ser              |                 |
| OTP (One-Time Password)<br>Mobile Token                            | OTP (One-Time Passwo<br>Mobile Token                  | rd)              |                 |
| Number of User(s)<br>Max. 5                                        | Number of User(s)<br>Unlimited                        |                  |                 |
| Preferred Transaction Limit<br>RM100k per day                      | Preferred Transaction Li<br>Unlimited                 | mit              |                 |
| Transaction Authorisation Condition<br>Any 1 Authoriser to approve | Transaction Authorisation Cc<br>Customised Approval M | ndition<br>atrix |                 |
| Company Tagging<br>Not Applicable                                  | Company Tagging<br>Multiple companies tagged to m     | ain company      |                 |
| FPX B2B Payments<br>Not Available                                  | FPX B2B Payments<br>Available                         |                  | Click "Sign Up" |
| For more information<br>Refer to table below                       | Additional Info<br>-                                  |                  |                 |
| Sign Up                                                            | Download Form                                         |                  | 点击"Sign Up/注册   |
| Application Status >                                               | Service Package Information & Fo                      | orms Checklist 🔉 | 以网上申请           |
|                                                                    |                                                       |                  |                 |

| Step 3                                                                                                    |                                                                                                    |               |                                                                               |
|----------------------------------------------------------------------------------------------------|----------------------------------------------------------------------------------------------------|---------------|-------------------------------------------------------------------------------|
| Application<br>Please select an option<br>Type *                                                                                                    | To submit new application]     Draft [To retrieve saved application]     Check Shue IT of pecks without ad application status] |               | Click " <b>New</b> " to create a                                              |
|                                                                                                    | Check Status [To check submitted application status]                                                                           |               | new application<br>新的注册申请表格,请<br>点击"New/新"                                    |
|                                                                                                    |                                                                                                    |               | Enter the following<br>details :<br>• General Information<br>• Contact Person |
| Step 4                                                                                                    |                                                                                                    |               | 清输入以下资料<br>・一般信息<br>・联络 <b>人</b>                                              |
| Application<br>Please fill in compete details<br>General Information<br>Busines & Registration No.*<br>Account No.*                                                      | 88886<br>8006800752                                                                                                    |               | Note: Fields marked with<br>asterisk (*) are mandatory<br>ields to be filled. |
| Contact Person<br>Name *<br>Office Number *<br>Mobile No. *<br>Email Address *<br>Verification*                                                                          | ABC<br>+00 (123453455456<br>+00 (232453455456<br>abc@abc.com Please provide valid email address(es), separated by a comma      |               | 生: 请记得填写所有带有星号<br>*)的字段标记部分。                                                  |
| For security purposes, enter the characters as seen in the box<br>(letters are case sensitive)<br><b>Mandatory</b><br>For Registration Guide, please click <u>Hore</u> . | Expland                                                                                                    | Back Continue | Enter the <b>Security</b><br>Verification Code<br>seen in the CAPTHCA<br>box. |
|                                                                                                    |                                                                                                    | क् 100%       | 请从 <b>CAPTHCA</b> 格子,<br>获得安全验证码,之后<br>输入此号码。                                 |
|                                                                                                    |                                                                                                    |               | Read and check to<br>accept the Terms and<br>Conditions.                      |
|                                                                                                    |                                                                                                    | -             | 请阅读及勾选以接受条<br>件与规则。                                                           |

Step 5 Please fill in package and user selection Package Selecti Package \* Lite Transaction 100 (Click to download list of menus available in this package) User Select User Information\* [User(s) to initiate and approve fina al transactions] User Name User ID Mobile No. Email Address +60 +60 +60 strator [ User(s) to maintain users' information ] User ID User Name Email Address +60 +60 vsAdmin Maker+Checker +60 SysAdmin Maker+Checke +60 Back Continue

Step 6

| schage Selection             |                                       |                                       |                                          |               |
|------------------------------|---------------------------------------|---------------------------------------|------------------------------------------|---------------|
| ackage *                     |                                       | <ul> <li>Click to download</li> </ul> | list of menus available in this package) |               |
| ser Selection                |                                       |                                       |                                          |               |
| ser Information* [User(s) to | initiate and approve financial transa | ctions]                               |                                          |               |
| Role                         | User ID                               | User Name                             | Mobile No.                               | Email Address |
| •                            |                                       |                                       | +60                                      |               |
| -                            |                                       |                                       | +60                                      |               |
| •                            |                                       |                                       | +60                                      |               |
| •                            |                                       |                                       | +60                                      |               |
| -                            |                                       |                                       | +60                                      |               |
| stem Administrator [User     | [s) to maintain users' information ]  |                                       |                                          |               |
| Role                         | User ID                               | User Name                             | Mobile No.                               | Email Addres  |
|                              |                                       |                                       |                                          |               |
| /sAdmin Maker+Checker        |                                       |                                       | +60                                      |               |
| /sAdmin Maker+Checker        |                                       |                                       | +60                                      |               |
| vsAdmin Maker+Checker        |                                       |                                       | +60                                      |               |
| 1andatory                    |                                       |                                       |                                          | Back Continue |

Click and **select** the desired **Package** from the dropdown menu.

For more details, click to download list of menus available for respective package.

从下拉菜单,点击及选 择所要的配套。

欲了解更多详情,请点 击下载可用于各自配套 的菜单列表。

Proceed to create the following roles:

- Inquiry
- Authoriser
- Maker
- Maker + Approver

Note: The following conditions on the number of users to be created:

- Minimum 2 users for transaction package
- Minimum 1 user for inquiry package
- Maximum 5 users

## 请登记以下用户功能:

- 查询
- 授权
- 录入
- 录入+交易批核

注: 要登记的用户数量 须遵守以下的条件:

- 交易配套一至少2名用户
- 查询配套 至少1名用户
- 最多5名用户

Enter System Administrator details.

Note: This is **optional.** To leave it blank or to have a minimum of 2 users.

请输入"系统管理员"的详细资料。

注:这是可选的。可选择留空,或选择至少2名用户。

| Catal         Note that is all of the second of the second of the secon                                                                                                    |                                                                                                    |                                                                                                    |                                                                                                    |                                           |                                         |                    |                                           |                                                                                                    |
|----------------------------------------------------------------------------------------------------|----------------------------------------------------------------------------------------------------|----------------------------------------------------------------------------------------------------|----------------------------------------------------------------------------------------------------|-------------------------------------------|-----------------------------------------|--------------------|-------------------------------------------|----------------------------------------------------------------------------------------------------|
| Step 8         Step 8         Image: State and State and State                                                                                                    | Application                                                                                                    |                                                                                                    |                                                                                                    |                                           |                                         |                    |                                           |                                                                                                    |
| Name:       Lit 1000/001       ····································                                                                                                    | Please fill in package and use                                                                                                    | ser selection                                                                                                    |                                                                                                    |                                           |                                         |                    |                                           |                                                                                                    |
| Step 8       Enter the following details         Then click "Submit"       Enter the following details         Image: Step 8       Enter the following details                                                                                                    | Package *                                                                                                    |                                                                                                    | Lite Transaction 100                                                                                    | <ul> <li>(Click to download li</li> </ul> | ist of menus available in this package) |                    |                                           |                                                                                                    |
| Note::::::::::::::::::::::::::::::::::::                                                                                                    | User Selection<br>User Information* [User(s) to                                                                                                    | o initiate and approve fina                                                                                                    | incial transactions]                                                                                    |                                           |                                         |                    |                                           |                                                                                                    |
| Yee if you weld:       ####################################                                                                                                    | Role                                                                                                    | User ID                                                                                                    | User Name                                                                                               |                                           | Mobile No.                              | Email Address      | View<br>Payroll &<br>Statutory<br>Payment |                                                                                                    |
| Image: and control in the information of the control in the control in the cont                                                                                                    | Maker -                                                                                                    | MAKER1                                                                                                    | MAKER1                                                                                                  |                                           | .en 12234234234234                      | afo@afo.com        | Details                                   | Verify details and alight                                                                                                    |
| ************************************                                                                                                    | Approver -                                                                                                    | APPROVER1                                                                                                    | APPROVER1                                                                                               |                                           | +60 19346344766347                      | ad@acf.com         |                                           | verify details and click                                                                                                    |
| the first first f                                                                                                    | -                                                                                                    |                                                                                                    |                                                                                                    |                                           | +60                                     |                    |                                           | "Continue" to proceed.                                                                                                    |
| the second of the second of the secon                                                                                                    | -                                                                                                    |                                                                                                    |                                                                                                    |                                           | +60                                     |                    |                                           |                                                                                                    |
| Number         Number         Numer         Numer         Numer <td>•</td> <td>uta) ta maintain usarat inf</td> <td>formation 1</td> <td></td> <td>+60</td> <td></td> <td></td> <td><b>松本次羽才占土</b></td>                                                                                                    | •                                                                                                    | uta) ta maintain usarat inf                                                                                                    | formation 1                                                                                             |                                           | +60                                     |                    |                                           | <b>松本次羽才占土</b>                                                                                                    |
| To learn more about<br>menterstand<br>menterstand<br>menterst                                                                                                    | Role                                                                                                    | User ID                                                                                                    | User Nam                                                                                                | e                                         | Mobile No.                              | Email Addre        | \$5                                       | 一位旦页种力点面                                                                                                    |
| programmed and programmed and                                                                                                    | 1<br>Sus Admin Maker+Checker                                                                                                    | SYSADMIN1                                                                                                    | SYSADMIN1                                                                                               |                                           | +60 12234234234235                      | afg1@afg.com       |                                           | "Continue / 继                                                                                                    |
| To learn more about<br>how to "Save As<br>Draft", Jease proceed<br>to page 7.         学习如何 "Save As<br>Draft / 保存草稿",<br>请继续翻阅第 7 页。         Step 8         Image: Step As<br>Draft / 保存草稿',<br>请继续翻阅第 7 页。         Step As         Image: Step As         Image: Step                                                                                                    | 2<br>Sus Admin Maker+Checker                                                                                                    | SYSADMIN2                                                                                                    | SYSADMIN2                                                                                               |                                           | +60 19346344766348                      | acf1@acf.com       |                                           | 续"。                                                                                                    |
| Then click "Submit"       The click "Submit"                                                                                                    | 3<br>3<br>3                                                                                                    |                                                                                                    |                                                                                                    |                                           | +60                                     |                    |                                           |                                                                                                    |
| To learn more about<br>how to "Save As<br>Draft", please proceed<br>to page 7.<br>学习如何 "Save As<br>Draft / 保存尊寫",<br>请继续翻阅第 7 页。<br>Step 8<br>Enter the following<br>details:<br>• Board of<br>Resolution Details<br>• List of Authorised<br>Person(s) who can<br>sign the<br>application form<br>• Select the desired<br>Signing Condition<br>Note: The information<br>entered here will appear in a<br>printable Board of<br>Resolution.<br>************************************                                                                                                    | 4                                                                                                    |                                                                                                    |                                                                                                    |                                           | +60                                     |                    |                                           |                                                                                                    |
| To learn more about<br>how to "Save As<br>Draft", please proceed<br>to page 7.<br>学习如何 "Save As<br>Draft /保存草稿",<br>"常维续期间第 7 页。<br>Step 8<br>Step 8<br>Enter the following<br>details:<br>• Board of<br>Resolution Details<br>• List of Authorised<br>Person(s) who can<br>sign the<br>application form<br>• Select the desired<br>Signing Condition<br>Note: The information<br>entered free will appear in a<br>printable Board of<br>Resolution.<br>Then click "Submit"<br>는 ##分义订 资料:                                                                                                    | *Mandatory                                                                                                    |                                                                                                    |                                                                                                    |                                           |                                         | Back               | e Save As Draft                           | L V                                                                                                    |
| The click "Submit"<br>The click "Submit"<br>たままの<br>The click "Submit"<br>たままの<br>The click "Submit"<br>たままの<br>たままの<br>たま<br>た<br>た<br>た<br>た<br>た<br>た<br>た<br>た<br>た<br>た<br>た<br>た<br>た                                                                                                    |                                                                                                    |                                                                                                    |                                                                                                    |                                           |                                         |                    |                                           |                                                                                                    |
| how to "Save As<br>Draft", please proceed<br>to page 7.<br>学习如何 "Save As<br>Draft / 保存草稿",<br>请继续翻阅第 7 页。<br>Step 8<br>Enter the following<br>details:<br>Board of<br>Resolution Details<br>Contact Autorised<br>Person(s) who can<br>sign the<br>application form<br>Select the desired<br>Signing Condition<br>Note: The information<br>enter the information<br>application form<br>Select the desired<br>Signing Condition<br>Note: The information<br>enter the activity of the select the desired<br>Signing Condition<br>Note: The information<br>enter the information<br>enter the information |                                                                                                    |                                                                                                    |                                                                                                    |                                           |                                         |                    |                                           | To learn more about                                                                                                    |
| Step 8         Step 8         Enter the following details:         Board of Resolution Details         Board of Resolution Details         Board of Resolution Resolution R                                                                                                    |                                                                                                    |                                                                                                    |                                                                                                    |                                           |                                         |                    | € 100%                                    | how to "Save As                                                                                                    |
| Uraft, please proceed<br>to page 7.         学习如何 "Save As<br>Draft / 保存草稿",<br>请继续翻阅第 7 页。         Step 8         Image: Step 3         Image: Step 3         Image: Step 4         Image: Step 4         Image: Step 3         Image: Step 4         Image: Step 4         Image: Step 4         Image: Step 4         Image: Step 4         Image: Step 4         Image: Step 4         Image: Step 5         Image: Step 5         Image: Step 6         Image: Step 7         Image: Step 7         Image:                                                                                                    |                                                                                                    |                                                                                                    |                                                                                                    |                                           |                                         |                    | ag 100 %                                  |                                                                                                    |
| to page 7.<br>学习如何 "Save As<br>Draft / 保存草稿",<br>请继续翻阅第 7 页。<br>Enter the following<br>details:<br>• Board of<br>Resolution Details<br>• List of Authorised<br>Person(s) who can<br>sign the<br>application form<br>• Select the desired<br>Signing Condition<br>Note: The information<br>entered here will appear in a<br>printable Board of<br>Resolution form<br>• Select the desired<br>Signing Condition<br>Note: The information<br>entered here will appear in a<br>printable Board of<br>Resolution form<br>• Select the desired<br>Signing Condition<br>Note: The information<br>entered here will appear in a<br>printable Board of<br>Resolution form<br>• Select the desired<br>Signing Condition<br>Note: The information<br>entered here will appear in a<br>printable Board of<br>Resolution.<br>• Select the desired<br>Signing Condition<br>Note: The information<br>entered here will appear in a<br>printable Board of<br>exelution<br>· 董事会决议<br>· 有权签名的授权者<br>· 选择所要的签名条件<br>注: 所有输入员并将呈現于打                                                                                                    |                                                                                                    |                                                                                                    |                                                                                                    |                                           |                                         |                    |                                           | Draft", please proceed                                                                                                    |
| Step 8         Step 8         Step                                                                                                    |                                                                                                    |                                                                                                    |                                                                                                    |                                           |                                         |                    |                                           | to page 7.                                                                                                    |
| 学习如何 "Save As<br>Draft / 保存草稿",<br>请继续翻阅第 7 页。<br>Step 8                                                                                                    |                                                                                                    |                                                                                                    |                                                                                                    |                                           |                                         |                    |                                           |                                                                                                    |
| Step 8         Enter the following details:         · · · · · · · · · · · · · · · · · · ·                                                                                                    |                                                                                                    |                                                                                                    |                                                                                                    |                                           |                                         |                    |                                           | 学习加 <u>何</u> "Sove Ac                                                                                                    |
| Step 8         Step 8         Image: Step 8         Image: Step                                                                                                    |                                                                                                    |                                                                                                    |                                                                                                    |                                           |                                         |                    |                                           | 子刁如何 Jave AS                                                                                                    |
| 請推续翻阅第 7 页。         Step 3         Image: Step 4         Image: Step 4         Image:                                                                                                    |                                                                                                    |                                                                                                    |                                                                                                    |                                           |                                         |                    |                                           | Draft / 保存草稿",                                                                                                    |
| Step 8         Step 8         Image: Step 8         Image: Step                                                                                                    |                                                                                                    |                                                                                                    |                                                                                                    |                                           |                                         |                    |                                           | · 请继续翻阅第 7 页                                                                                                    |
| Step 8         Image: Step 8         Image: Step 8         Image                                                                                                    |                                                                                                    |                                                                                                    |                                                                                                    |                                           |                                         |                    |                                           | · 用亚头面因为· 只。                                                                                                    |
| Step 8       Enter the following details:         ************************************                                                                                                    |                                                                                                    |                                                                                                    |                                                                                                    |                                           |                                         |                    |                                           |                                                                                                    |
| Age-ander       Board of<br>Ressolution Decaded and<br>and advanced for decade advanced for the status of the status of t                                                                                                    |                                                                                                    |                                                                                                    |                                                                                                    |                                           |                                         |                    |                                           |                                                                                                    |
| Name       Description       · Board of Resolution Details         Name       Description       · List of Authorised Person(s)       · List of Authorised Person(s)         Name       Automation       Description       · List of Authorised Person(s)         Name       Automation       Description       · List of Authorised Person(s)         Name       Automation       Description       · List of Authorised Person(s)         Name       Automation       Description       · Select the desired Person(s)         Name       Automation       Description       · Select the desired Person(s)         Name       Automation       Description       · Select the desired Signing Condition         Note:       The nclick "Submit"       · Then click "Submit"       · Then click "Submit"                                                                                                    | Step 8                                                                                                    |                                                                                                    |                                                                                                    |                                           |                                         |                    |                                           | Enter the following                                                                                                    |
| Parter III autoration data.       • Board of         Rescale III autoration data.       • Board of         Rescale III autoration data.       • Board of         Rescale III autoration data.       • List of Authorised         Person III autoration data.       • List of Authorised         Person(s) who can sign the application form       • Select the desired         When IIII autoration data.       • Select the desired autoration form         ***       • Select the desired autoration form         ***       • Select the desired autoration form         ***       • Select the desired signing Condition         ***       • Select the desired signing Condition         ***       • Select the desired signing Condition         ***       • Then click "Submit"         **:       · max Autoration details                                                                                                    | Step 8                                                                                                    |                                                                                                    |                                                                                                    |                                           |                                         |                    | ]                                         | Enter the following details:                                                                                                    |
| Oracle 1 Mail       Oracle 1 Mail       Resolution Details         Compace 1 Standards       Compace       I.List of Authorised         Nor       Authors 2       Person(s) who can sign the application form         Start of the start of the star                                                                                                    | Step 8                                                                                                    |                                                                                                    |                                                                                                    |                                           |                                         |                    |                                           | Enter the following details:                                                                                                    |
| Decker for allowing Sectory () for approx favoration of the active allowing Sectory () for approx favoration of the active allowing sectory () for approx favoration of the active allowing sectory () for approx favorative allowing sectory () for approx f                                                                                                    | Step 8 Application Please fill in authorisation de Board of Resolution Detail [Co                                                                                                    | etails                                                                                                    | atories]                                                                                                | _                                         |                                         |                    |                                           | Enter the following details:                                                                                                    |
| Currently that       Currently         Currently that       Currently         Currently       Currently         Advocart       -         List of Authorised<br>Person(s) who can<br>sign the<br>application form       -         Authors       -         Authors       -         SeeAuthor       -         SeeAuthor       -         SeeAuthor       -         SeeAuthor       -         SeeAuthor       -         SeeAuthor       -         SeeAuthor       -         SeeAuthor       -         Seelect the de                                                                                                    | Step 8<br>Application<br>Please fill in authorisation de<br>Board of Resolution Detail [CC<br>Director's Name                                                                                                    | etails<br>Company Authorised Signa                                                                                                    | atories)<br>Director                                                                                    |                                           |                                         |                    |                                           | Enter the following details:  Board of Resolution Details                                                                                                    |
| Note:       Authorster 1         Note:       Authorster 2         Note:       Authorster Parson(s)         Note:       Authorster Parson(s)         Note:       Select the desired         Signing Condition         Note:       The information entered here will appear in a printable Board of Resolution.         *tot:       Then click "Submit"         *tot:       Then click "Submit"                                                                                                    | Step 8<br>Application<br>Please fill in authorisation de<br>Board of Resolution Detail (Co<br>Director's Name<br>Director's Email Address                                                                                                    | otalis<br>Company Authorised Signa                                                                                                    | atories)<br>Director<br>Director@director.com                                                           |                                           |                                         |                    |                                           | Enter the following<br>details:<br>• Board of<br>Resolution Details                                                                                                    |
| Name       Autoritar 2         Name       Person(\$) who can sign the application form         A of the above autoritad brack(s)       Person(\$) who can sign the application form         ************************************                                                                                                    | Step 8<br>Application<br>Please fill a authorisation de<br>Dard of Resolution Detail (Co<br>Dardor's Enal Address<br>Company Secretary's liame<br>Campany Secretary's liame                                                                                                    | ptails<br>formpany Authorised Signa                                                                                                    | atories)<br>Director<br>Directorgdirector.com<br>CompSec<br>compSec                                     |                                           |                                         |                    |                                           | Enter the following<br>details:<br>• Board of<br>Resolution Details                                                                                                    |
| Note         Description         Description         Press         Sign the<br>application form         * Select the desired<br>Signing Condition         Note: The information<br>entered here will appear in a<br>printable Board of<br>Resolution.         Then click "Submit"         1: 所有输入资料将呈现于打                                                                                                    | Step 8<br>Application<br>Please fill in authorisation de<br>Board of Resolution Defail (Co<br>Director's Ismai Address<br>Company Secretary's Isane<br>Lat of Authorised Person(s)<br>Nane                                                                                                    | otalia<br>company Authorised Signa<br>) [To approve financial trai                                                                                                    | atones]<br>Director<br>Director@director.com<br>CompSec<br>nasctioe]<br>Authorizer 1                    |                                           |                                         |                    |                                           | Enter the following<br>details:<br>• Board of<br>Resolution Details<br>• List of Authorised                                                                                                    |
| Sign the<br>application form<br>→ After also Auburd Protocols<br>→ Prease ensure details are veld and accords<br>→ Prease ensure details are veld and accords<br>→ Prease ensure details are veld and accords<br>→ Then click "Submit"<br>上: 所有输入资料将呈现于打                                                                                                    | Step 8<br>Application<br>Please fill in authorisation de<br>Board of Resolution Detail (Co<br>Prector's Rame<br>Director's Rame<br>Campany Secretary's Hame<br>Lat of Authorised Person(s)<br>Name                                                                                                    | ictalia<br>company Authorised Signs<br>) [To approve financial trai                                                                                                    | Adoritasi<br>Director<br>Director@director.com<br>CompSec<br>Authorizer 1<br>Authorizer 2               |                                           |                                         |                    |                                           | Enter the following<br>details:<br>• Board of<br>Resolution Details<br>• List of Authorised<br>Person(s) who can                                                                                                    |
| Image: and a start and press(s)       application form         Press excur diable ar vail and score/s       · Select the desired         Signing Condition       Note: The information entered here will appear in a printable Board of Resolution.         *time click "Submit"       · if输入以下资料:         · if输入以下资料:       · if输入以下资料:         · if输入以下资料:       · if输入以下资料:         · ifim入以下资料:       · ifim入以下资料:         · ifim入以下资料:       · ifim入以下资料:         · ifim入以下资料:       · ifim入以下资料:         · ifim入以下资料:       · ifim入以下资料:         · ifim入以下资料:       · ifim入以下资料:         · ifim子只要的签名条件       · ifim appear in a printable Board of Resolution.                                                                                                    | Step 8<br>Application<br>Please fill in authorisation de<br>Board of Resolution Detail (Co<br>Director's Italia Address<br>Company Secretary's Itane<br>East of Authorised Person(s)<br>Name<br>Name                                                                                                    | ctals<br>company Authorised Signa<br>) (To approve financial tran                                                                                                    | atories<br>Director<br>Director@director.com<br>CompSec<br>section;<br>Authoritzer 1<br>Authoritzer 2   |                                           |                                         |                    |                                           | Enter the following<br>details:<br>• Board of<br>Resolution Details<br>• List of Authorised<br>Person(s) who can                                                                                                    |
| Preserver didak are value and accounte       ************************************                                                                                                    | Step 8<br>Application<br>Please fill an authorisetion de<br>Board of Resolution Detail (co<br>Director's Inane<br>Director's Inane Address<br>Company Secretary's Ilame<br>List of Authorised Person(s)<br>Nane<br>Nane<br>Nane                                                                                                    | ctals<br>company Authorised Signa<br>) [To approve financial trai                                                                                                    | atorios)<br>Director<br>Director@director.com<br>CompSec<br>nsaction)<br>Authorizer 1<br>Authorizer 2   |                                           |                                         |                    |                                           | Enter the following<br>details:<br>• Board of<br>Resolution Details<br>• List of Authorised<br>Person(s) who can<br>sign the                                                                                                    |
| ************************************                                                                                                    | Step 8 Application Application Please fill a suthorisetion de Soard of Resolution Detail (cc Director's Name Director's Enail Address Company Secretary's Hame List of Authorised Person(s) Name Name Name Colline Authorisation Conditio Colline Authorisation Conditio                                                                                                    | on<br>on<br>e Autorised Signa<br>) [To approve financial trai                                                                                                    | tories)<br>Director<br>Director@director.com<br>CompSec<br>Authorizer 1<br>Authorizer 2                 |                                           |                                         |                    |                                           | Enter the following<br>details:<br>• Board of<br>Resolution Details<br>• List of Authorised<br>Person(s) who can<br>sign the<br>application form                                                                                                    |
| <ul> <li>Select the desired Signing Condition</li> <li>Note: The information entered here will appear in a printable Board of Resolution.</li> <li>请输入以下资料:         <ul> <li>董事会决议</li> <li>有权签名的授权者</li> <li>选择所要的签名条件</li> <li>注:所有输入资料将呈现于打</li> </ul> </li> </ul>                                                                                                    | Step 8 Application Please fill in authorisation dee Board of Resolution Denii (Co<br>Prector's Runs Drector's Runs Company Secretary's Hame Liss of Authorised Person(s) Name Name Name Online Authorised for Condition () All of the above                                                                                                    | ctalls<br>Company Authorised Signs<br>) [To approve financial tran<br>on<br>e Authorised Person(s)<br>person(s)                                                                                                    | stories)<br>Director<br>Director@director.com<br>CompSac<br>saction]<br>Authorizer 1<br>Authorizer 2    |                                           |                                         |                    |                                           | Enter the following<br>details:<br>• Board of<br>Resolution Details<br>• List of Authorised<br>Person(s) who can<br>sign the<br>application form                                                                                                    |
| Signing Condition         Note: The information         entered here will appear in a         printable Board of         Resolution.         请输入以下资料:         ·董事会决议         ·有权签名的授权者         ·选择所要的签名条件         注: 所有输入资料将呈现于打                                                                                                    | Step 8 Application Please fill a authorisation de Board of Resolution Deall (CA Prector's Name Urector's Small Address Company Secretary's Name Vame Vame Online Authorisation Condition Authorisation condition Authorisation condition Authorisation Authorisation Authori | Intells<br>Company Authorised Signa<br>) [To approve financial tran<br>on<br>e Authorised Person(s)<br>e Paron(s)<br>and accurate                                                                                                    | atories)<br>Director@director.com<br>CompSec<br>essection1<br>Authorizer 1<br>Authorizer 2              |                                           |                                         |                    |                                           | Enter the following<br>details:<br>• Board of<br>Resolution Details<br>• List of Authorised<br>Person(s) who can<br>sign the<br>application form                                                                                                    |
| *10**         *10**         *10**         *10**         *10**         *10**         *10**         *10**         *10**         *10**         *10**         *10**         *10**         *10**         *10**         *10**         *10**         *10**         *10**         *10**         *10**         *10**         *10**         *10**         *10**         *10**         *10**         *10**         *10**         *10**         *10**         *10**         *10**         *10**         *10**         *10**         *10**         *10**         *10**         *10**         *10**         *10**         *10**         *10**         *10**         *10**         *10**         *10**         *10**         *10**         *10**                                                                                                            | Step 8 Application Please fill an athorisation de Board of Resolution Delail (Co Delaid Co Delaid Co Delaid Co Anone Company Secretary I hane Lat of Authorised Person(s) Nane Colline Authorised Co Anot Colline Authorised Co Anot Colline Authorised Co Anot Colline Authorised Co Anot Colline Authorised Co Colline Authorised Co Col | In the second second se                                                                                                    | atories)<br>Director@director.com<br>CompSec<br>essection1<br>Authorizer 1<br>Authorizer 2              |                                           |                                         | Back Saw           | As Drat (Submit)                          | Enter the following<br>details:<br>• Board of<br>Resolution Details<br>• List of Authorised<br>Person(s) who can<br>sign the<br>application form<br>• Select the desired                                                                                                    |
| Note: The information<br>entered here will appear in a<br>printable Board of<br>Resolution.<br>请输入以下资料:<br>·董事会决议<br>·有权签名的授权者<br>·选择所要的签名条件<br>注:所有输入资料将呈现于打                                                                                                    | Step 8<br>Application<br>Please fill a authorisation de<br>Soard of Resolution Defail (Co<br>Soard of Resolution Defail (Co<br>Soardor Same<br>Piector's Name<br>Lat of Authorisation Condition<br>Name<br>Sonime Authorisation Condition<br>Defailed Authorisation Condition<br>Defailed Authorisation Condition<br>Defailed Authorisation Condition<br>Defailed Authorisation Condition<br>An of the above<br>Please ensure defails are valid a                                                                                                    | ctals<br>company Authorised Signs<br>) [To approve financial tras<br>on<br>e Authorised Person(s)<br>person(s)<br>and accurate                                                                                                    | atories)<br>Director<br>OmySac<br>Insection<br>Authorizer 1<br>Authorizer 2                             |                                           |                                         | Back Saw           | As Draft Submit                           | Enter the following<br>details:<br>• Board of<br>Resolution Details<br>• List of Authorised<br>Person(s) who can<br>sign the<br>application form<br>• Select the desired<br>Signing Condition                                                                                                    |
| Note: The information<br>entered here will appear in a<br>printable Board of<br>Resolution.<br>请输入以下资料:<br>•董事会决议<br>•有权签名的授权者<br>•选择所要的签名条件<br>注:所有输入资料将呈现于打                                                                                                    | Step 8<br>Application<br>Please fill a authorisation de<br>Board of Resolution Detail (Co<br>Director's Name<br>Director's Name<br>List of Authorisation Condition<br>Name<br>Name<br>Online Authorisation Condition<br>I Any of the above authorised p<br>"Prease ensure Odals are valid a                                                                                                    | ctals<br>Company Authorised Signa<br>) [To approve financial tran<br>) [To approve financial tran<br>) (To approve financial tran<br>) (To approve | atories<br>Director<br>CompSec<br>saction<br>Authorizer 1<br>Authorizer 2                               |                                           |                                         | (Both) Sav         | As Draft [Submit]                         | Enter the following<br>details:<br>Board of<br>Resolution Details<br>List of Authorised<br>Person(s) who can<br>sign the<br>application form<br>Select the desired<br>Signing Condition                                                                                                    |
| entered here will appear in a printable Board of Resolution.<br>• 1007<br>• 1007<br>• 第十一章 中学校会会的授权者<br>• 董事会决议<br>• 有权签名的授权者<br>• 选择所要的签名条件<br>注:所有输入资料将呈现于打                                                                                                    | Step 8 Application Please fill in authorisation de Board of Resolution Detail (Co Director's Name Company Secretary's Hame Lat of Authorised Person(s) Name Name Name Online Authorisation Conditio I Ary of the above A of the above authorised p 'Paese ensure details are valid a                                                                                                    | ctals<br>Company Authorised Signa<br>) [To approve financial trai<br>) [To approve financial trai<br>) e Authorised Person(s)<br>person(s)<br>and accurate                                                                                                    | atories)<br>Director<br>Director@director.com<br>CompSec<br>Authorizer 1<br>Authorizer 2                |                                           |                                         | Back Saw           | As Drat (Submit)                          | <ul> <li>Enter the following details:</li> <li>Board of Resolution Details</li> <li>List of Authorised Person(s) who can sign the application form</li> <li>Select the desired Signing Condition</li> </ul>                                                                                                    |
| minimum       printable Board of Resolution.         *1000       请输入以下资料:         *重事会决议       ·有权签名的授权者         ·选择所要的签名条件       注:所有输入资料将呈现于打                                                                                                    | Step 8 Application Please fill matherination de Board of Resolution Detail (Co Board of Resolution Detail (Co Prector's Name Drector's Name Name Name Online Autorisation Conditió Q Any of the above Q Any of the above Prease ensure delabs are vald a                                                                                                    | ITO approve financial trai<br>) [To approve financial trai<br>on<br>e Authorsed Person(s)<br>person(s)<br>and accurate                                                                                                    | Authorizer 1 Authorizer 2                                                                               |                                           |                                         | Back Saw           | As Draft ([Submit])                       | Enter the following<br>details:<br>Board of<br>Resolution Details<br>List of Authorised<br>Person(s) who can<br>sign the<br>application form<br>Select the desired<br>Signing Condition<br>Note: The information                                                                                                    |
| *100%         Resolution.           *100%         请输入以下资料:           ·董事会决议         ·有权签名的授权者           ·选择所要的签名条件         注:所有输入资料将呈现于打                                                                                                    | Step 8 Application Please fill matchorisation de Board of Resolution Detail (CA Prector's Name Director's Name Vane Vane Vane Vane Online Authorisation Conditio Q Any observed of the stove A of the stove A of the stove authorised of 'Pease ensure delais are valid a                                                                                                    | In approve financial training of the second second                                                                                                    | Nortes                                                                                                  |                                           |                                         | Back Saw           | As Draft (Submit)                         | <ul> <li>Enter the following details:</li> <li>Board of Resolution Details</li> <li>List of Authorised Person(s) who can sign the application form</li> <li>Select the desired Signing Condition</li> <li>Note: The information entered here will appear in a</li> </ul>                                                                                                    |
| *1054       请输入以下资料:         ·董事会决议       ·有权签名的授权者         ·选择所要的签名条件       注:所有输入资料将呈现于打                                                                                                    | Step 8 Application Please fill an authorisation de Board of Resolution Desial (CA Devector's Rune Unector's Rune Kane Nane Nane Online Authorisation Condition I of the above I of the above I of the abo | It as a prove financial trans<br>(If a approve financial trans<br>on<br>e Authorised Person(s)<br>person(s)<br>and accurate                                                                                                    | atories)<br>Director<br>OmySec<br>mostion]<br>Authorizer 1<br>Authorizer 2                              |                                           |                                         | Back Sav           | As Draft [Submit]                         | <ul> <li>Enter the following details:</li> <li>Board of Resolution Details</li> <li>List of Authorised Person(s) who can sign the application form</li> <li>Select the desired Signing Condition</li> <li>Note: The information entered here will appear in a printable Board of</li> </ul>                                                                                                    |
| Then click "Submit"       请输入以下资料:         注:所有输入资料将呈现于打                                                                                                    | Step 8 Application Please fill a authorisation de  Board of Resolution Desili (Co Board of Resolution Desili (Co Prector Name Vector's Email Address Company Secretary's Hame Elast of Authorised Person(s) Name Online Authorisation Condition I And the aboard authorised Prease ensure details are valid au                                                                                                    | ctals<br>company Authorised Signs<br>) [To approve financial tran<br>on<br>e Authorised Person(s)<br>person(s)<br>and accurate                                                                                                    | atories)<br>Director@director.com<br>ComySec<br>estimation<br>Authorizer 1<br>Authorizer 2<br>          |                                           |                                         | Back Saw           | As Draft Submit                           | <ul> <li>Enter the following details:</li> <li>Board of Resolution Details</li> <li>List of Authorised Person(s) who can sign the application form</li> <li>Select the desired Signing Condition</li> <li>Note: The information entered here will appear in a printable Board of Resolution.</li> </ul>                                                                                               |
| Then click "Submit"       • 董事会决议         • 违择所要的签名条件         注:所有输入资料将呈现于打                                                                                                    | Step 8 Application Please fill a authorisation de Board of Resolution Debial (Co Board of Resolution Debial (Co Prector Name Vance Califier Authorisation Condition Califier Authorisation Condition Califier Authorisation Condition Califier Authorisation Condition Califier Authorisation Condition Presse ensure delais are valid a                                                                                                    | ctals<br>company Authorised Signa<br>) [To approve financial trav<br>on<br>e Authorised Person(s)<br>person(s)<br>and accurate                                                                                                    | atories)<br>Director<br>Director@director.com<br>CompSec<br>Example<br>Authorizer 1<br>Authorizer 2<br> |                                           |                                         | (Back) Sav         | As Draft [Submit]                         | Enter the following<br>details:<br>Board of<br>Resolution Details<br>List of Authorised<br>Person(s) who can<br>sign the<br>application form<br>Select the desired<br>Signing Condition<br>Note: The information<br>entered here will appear in a<br>printable Board of<br>Resolution.                                                                                                    |
| <ul> <li>・ 重事会決议</li> <li>・ 有权签名的授权者</li> <li>・ 选择所要的签名条件</li> <li>注:所有输入资料将呈现于打</li> </ul>                                                                                                    | Step 8 Application Please fill a authorisation de Board of Resolution Defail (Co Prector's Iame Director's Iame Lat of Authorisation Condition Name Name Online Authorisation Condition Of the above 'Prease ensure defails are valid a                                                                                                    | ctals<br>company Authorised Signa<br>) [To approve financial tran<br>on<br>ne Authorised Person(s)<br>person(s)<br>and accurate                                                                                                    | Nories) Director Director@director.com CompSec Authorizer 1 Authorizer 2                                |                                           |                                         | (Bob) Sav          | As Draft [Submit]<br>6; 1005              | Enter the following<br>details:<br>• Board of<br>Resolution Details<br>• List of Authorised<br>Person(s) who can<br>sign the<br>application form<br>• Select the desired<br>Signing Condition<br>Note: The information<br>entered here will appear in a<br>printable Board of<br>Resolution.                                                                                                    |
| Then click "Submit"       •有权签名的授权者         ·选择所要的签名条件         注:所有输入资料将呈现于打                                                                                                    | Step 8 Application Please fill matcherisation des Board of Resolution Deslig (CA Prector's Name Director's Name Name Name Online Autorisation Condition Online Autorisation Condition Online Autorisation Condition I Ary of the above A of the above authorised of A of the above authorised of                                                                                                    | ctals<br>company Authorised Signa<br>) [To approve financial trai<br>ion<br>er Authorised Person(s)<br>person(s)<br>and accurate                                                                                                    | Norres) Director Director@director.com CompSec Authorizer 1 Authorizer 2                                |                                           |                                         | Back Saw           | As Drat (Submit)                          | Enter the following<br>details:<br>• Board of<br>Resolution Details<br>• List of Authorised<br>Person(s) who can<br>sign the<br>application form<br>• Select the desired<br>Signing Condition<br>Note: The information<br>entered here will appear in a<br>printable Board of<br>Resolution.<br>请输入以下资料:                                                                                              |
| Then click "Submit"     ・选择所要的签名条件       注:所有输入资料将呈现于打                                                                                                    | Step 8 Application Prease fill authorisation des Board of Resolution Detail (CA Detector's Emal Address Company Secretary 's Hame University's Hame Company Secretary 's Hame 'Aame 'Aame 'Company Secretary's Hame 'Ame 'Ame 'Ame 'Ame 'Ame 'Ame 'Ame 'A                                                                                                    | I fo approve financial train<br>(fo approve financial train<br>on<br>e Authorised Person(s)<br>person(s)<br>and accurate                                                                                                    | Norices                                                                                                 |                                           |                                         | (Eack) Sav         | As Draft (Submit)<br>@, 100%              | Enter the following<br>details:<br>• Board of<br>Resolution Details<br>• List of Authorised<br>Person(s) who can<br>sign the<br>application form<br>• Select the desired<br>Signing Condition<br>Note: The information<br>entered here will appear in a<br>printable Board of<br>Resolution.<br>请输入以下资料:<br>• 董事会决议                                                                                   |
| Then click "Submit"     •匹拜所要的金名条件       注:所有输入资料将呈现于打                                                                                                    | Step 8 Application Please fill authorisation de Board of Resolution Detail (C) Prector's Name Unector's Smal Address Company Secretary's hane Hat of Authorisation Condition Name Online Authorisation Condition I And The above authorised p '*Paese ensure details are valid a                                                                                                    | I fo approve financial trai<br>) [To approve financial trai<br>e Authorised Person(s)<br>person(s)<br>and accurate                                                                                                    | Nortes                                                                                                  |                                           |                                         | Back Sav           | As Draft [Submit]<br>#100%                | Enter the following<br>details:<br>• Board of<br>Resolution Details<br>• List of Authorised<br>Person(s) who can<br>sign the<br>application form<br>• Select the desired<br>Signing Condition<br>Note: The information<br>entered here will appear in a<br>printable Board of<br>Resolution.<br>请输入以下资料:<br>• 董事会决议<br>• 有权签名的授权者                                                                     |
| 注:所有输入资料将呈现于打                                                                                                    | Step 8 Application Please fill an authorisation de Board of Resolution Desial (CA Descripts Name Use Corrison State State Stat | It a approve financial training of the second second secon                                                                                                    | atories) Director OmySec TomySec Authorizer 1 Authorizer 2                                              |                                           |                                         | Back Save          | As Draft [Submit]                         | Enter the following<br>details:<br>• Board of<br>Resolution Details<br>• List of Authorised<br>Person(s) who can<br>sign the<br>application form<br>• Select the desired<br>Signing Condition<br>Note: The information<br>entered here will appear in a<br>printable Board of<br>Resolution.<br>请输入以下资料:<br>•董事会决议<br>• 有权签名的授权者                                                                      |
| —————————————————————————————————————                                                                                                    | Step 8 Application Please fill in authorisation deal Board of Resolution Deal Prectors Runal Prectors Runal Prectors Runal Prectors Runal Prectors Runal Runa Nume Company Secretary Runa Company Secretary Runa Company Secretary Ru | I (To approve financial tran<br>) (To approve financial tran<br>on<br>e Authorised Person(s)<br>parson(s)<br>and accurate                                                                                                    | atories) Director@director.com ComoSec Authorizer 1 Authorizer 2                                        |                                           |                                         | Back Saw           | As Draft [Submit]<br>(%, 100%)            | Enter the following<br>details:<br>• Board of<br>Resolution Details<br>• List of Authorised<br>Person(s) who can<br>sign the<br>application form<br>• Select the desired<br>Signing Condition<br>Note: The information<br>entered here will appear in a<br>printable Board of<br>Resolution.<br>请输入以下资料:<br>• 董事会决议<br>• 有权签名的授权者<br>•选择所要的签名条件                                                       |
|                                                                                                    | Step 8 Application Please fill in authorisation de Board of Resolution Defail (Co Prector's Rame Vietor's Rame Vie | ctals<br>company Authorised Signa<br>) [To approve financial trai<br>on<br>e Authorised Person(s)<br>person(s)<br>and accurate                                                                                                    | Atorios) Director Director@director.com CompSec saction Authorizer 1 Authorizer 2                       |                                           |                                         | (Back) Saw         | As Draft [Submit]<br>%, 100%              | Enter the following<br>details:<br>• Board of<br>Resolution Details<br>• List of Authorised<br>Person(s) who can<br>sign the<br>application form<br>• Select the desired<br>Signing Condition<br>Note: The information<br>entered here will appear in a<br>printable Board of<br>Resolution.<br>请输入以下资料:<br>• 董事会决议<br>• 有权签名的授权者<br>•选择所要的签名条件                                                       |
| 点击"Submit/呈交" — 印始著東会地议                                                                                                    | Step 8 Application Prease fill mathemation des Board of Resolution Deslig (CA Prease fill mathemation Condition Vance Vance Vance Vance Vance Vance Vance An of the above authorised of Ar of the above authorised of Prease ensure deals are valid a                                                                                                    | ctals<br>company Authorised Signa<br>) [To approve financial tran<br>on<br>e Authorised Person(s)<br>person(s)<br>and accurate                                                                                                    | Atories) Director Director@director.com CompSec Authorizer 1 Authorizer 2                               |                                           |                                         | Then click "Submit | As Draft [Submit]                         | <ul> <li>Enter the following details:</li> <li>Board of Resolution Details</li> <li>List of Authorised Person(s) who can sign the application form</li> <li>Select the desired Signing Condition</li> <li>Note: The information entered here will appear in a printable Board of Resolution.</li> <li>请输入以下资料:</li> <li>董事会决议</li> <li>有权签名的授权者</li> <li>选择所要的签名条件</li> <li>注: 所有输入资料将呈现于打</li> </ul> |

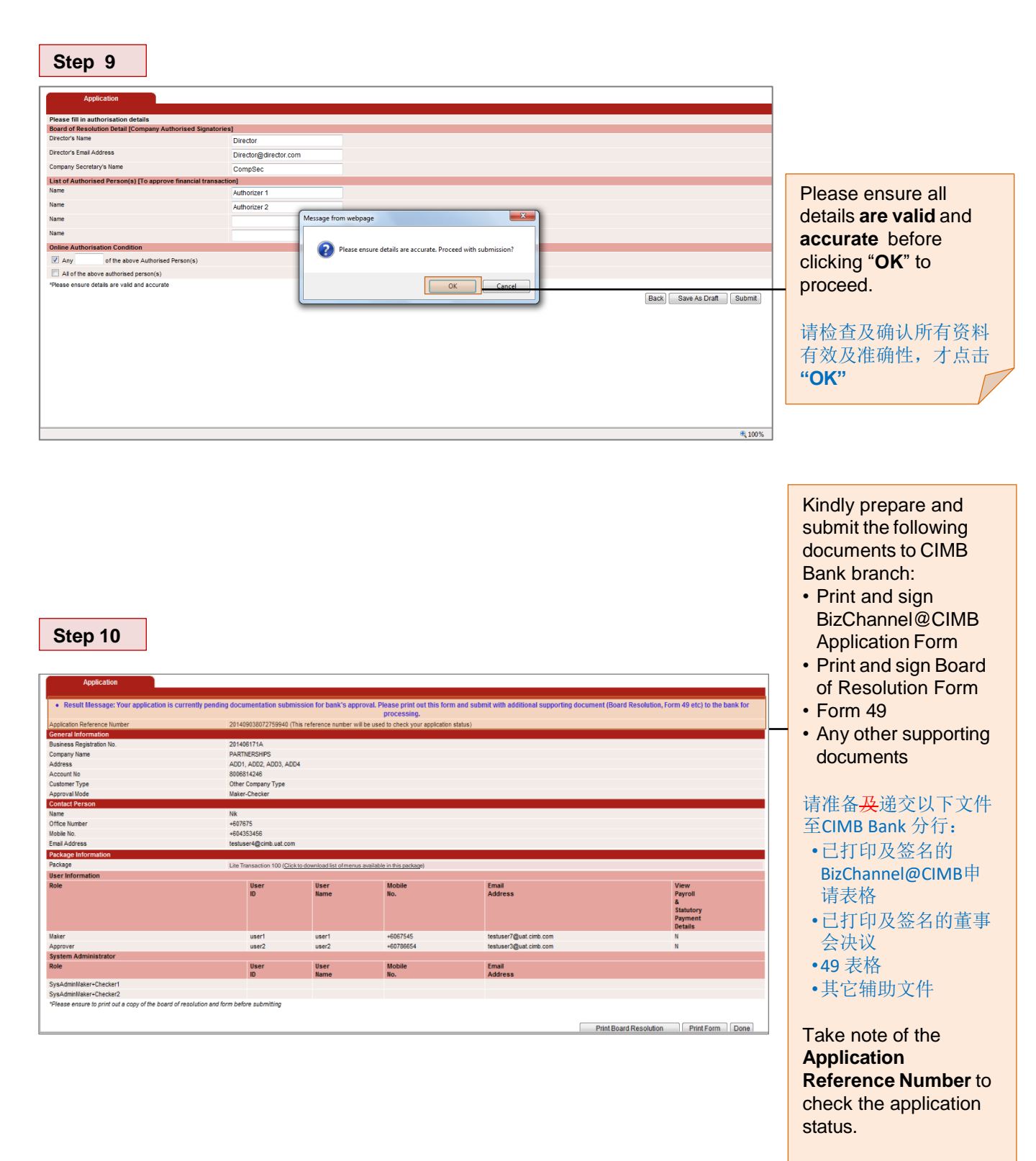

请记下申请参考号码来 检查申请状况。

## Step 11

| lame                   | Calvin Lim Lih Fu          |                            |                              |                      |                                                         |
|------------------------|----------------------------|----------------------------|------------------------------|----------------------|---------------------------------------------------------|
| hone No.               | +60380652013               |                            |                              |                      |                                                         |
| lobile No.             | +60122981234               |                            |                              |                      |                                                         |
| mail Address           | calvin.lim@gmail.com       |                            |                              |                      |                                                         |
| ackage Information     |                            |                            |                              |                      |                                                         |
| ackage                 | Lite Transaction 100 (Clic | ck to download list of men | us available in this package | <u>e</u> )           |                                                         |
| system Administrator   |                            |                            |                              |                      |                                                         |
| tole                   | User<br>ID                 | User<br>Name               | Mobile<br>No.                | Email<br>Address     |                                                         |
| sysAdminMaker+Checker1 | SYSADMIN1                  | SYSADMIN1                  | +60122981234                 | calvin.lim@gmail.com |                                                         |
| sysAdminMaker+Checker2 | SYSADMIN2                  | SYSADMIN2                  | +60122281234                 | tsp@gmail.com        |                                                         |
| Iser Information       |                            |                            |                              |                      |                                                         |
| lole                   | User<br>ID                 | User<br>Name               | Mobile<br>No.                | Email<br>Address     | View<br>Payroll<br>&<br>Statutory<br>Payment<br>Details |
| nquiry                 | INQUIRY1                   | INQUIRY<br>USER<br>1       | +60129821234                 | qck@gmail.com        | N                                                       |
| laker                  | MAKER1                     | MAKER<br>USER<br>1         | +60164561234                 | nlc@gmail.com        | Y                                                       |
| pprover                | APPROVER1                  | APPROVER<br>USER<br>1      | +60197891234                 | kwc@amail.com        | Y                                                       |
| laker<br>              | MAKERAPPROVE               | MAKER<br>APPROVER          | +60163451234                 | cgh@gmail.com        | Y                                                       |
|                        |                            |                            | Pr                           | int Board Resolution | Print Form                                              |

## Step 12

| Application Reference Number                       | 201408181022712                        | 2984 (This reference nu     | mber will be used to check your application st | atus)                  |                        |                                                         |  |  |  |  |
|----------------------------------------------------|----------------------------------------|-----------------------------|------------------------------------------------|------------------------|------------------------|---------------------------------------------------------|--|--|--|--|
| General Information                                |                                        |                             |                                                |                        |                        |                                                         |  |  |  |  |
| Business Registration No.                          | 225533Y                                | 225533Y                     |                                                |                        |                        |                                                         |  |  |  |  |
| Company Name                                       | AA                                     | AA                          |                                                |                        |                        |                                                         |  |  |  |  |
| Address                                            | DLDFKK, KLGFKL                         | DLDFKK, KLGFKLGK            |                                                |                        |                        |                                                         |  |  |  |  |
| Account No                                         | 8006800869                             | 006800869                   |                                                |                        |                        |                                                         |  |  |  |  |
| Customer Type                                      | Non - Sole Prop                        |                             |                                                |                        |                        |                                                         |  |  |  |  |
| Approval Mode                                      | Maker-Checker                          |                             |                                                |                        |                        |                                                         |  |  |  |  |
| Contact Person                                     |                                        |                             |                                                |                        |                        |                                                         |  |  |  |  |
| Name                                               | Mel                                    |                             |                                                |                        |                        |                                                         |  |  |  |  |
| Office Number                                      | +60192799297012                        | 234                         |                                                |                        |                        |                                                         |  |  |  |  |
| Mobile No.                                         | +60192799297012                        | 23456                       |                                                |                        |                        |                                                         |  |  |  |  |
| Email Address                                      | testuser2@uat-cir                      | mb.com                      |                                                |                        |                        |                                                         |  |  |  |  |
| Package Information                                |                                        |                             |                                                |                        |                        |                                                         |  |  |  |  |
| Package                                            | Lite Transaction                       | iob (Click to download      | list of menus available in this package)       |                        |                        |                                                         |  |  |  |  |
| User Information                                   |                                        |                             |                                                |                        |                        |                                                         |  |  |  |  |
| Role                                               | User<br>ID                             | User<br>Name                | Mobile<br>No.                                  | Email<br>Address       |                        | View<br>Payroll<br>&<br>Statutory<br>Payment<br>Details |  |  |  |  |
| Maker                                              | lisa                                   | wen<br>hui                  | +601223454665757                               | testuser5@uat.cimb.com |                        | Y                                                       |  |  |  |  |
| Approver                                           | ng                                     | ng                          | +601947392975432                               | mel@hotmail.com        |                        | Y                                                       |  |  |  |  |
| System Administrator                               |                                        |                             |                                                |                        |                        |                                                         |  |  |  |  |
| Role                                               | User<br>ID                             | User<br>Name                | Mobile<br>No.                                  | Email<br>Address       |                        |                                                         |  |  |  |  |
| SysAdminMaker+Checker1                             | lis                                    | melissa<br>ng               | +601022192973210                               | lisa@gmail.com         |                        |                                                         |  |  |  |  |
| SysAdminMaker+Checker2                             | mel                                    | melissa<br>ng<br>wen<br>hui | +601927992974321                               | testuser4@uat.cimb.com |                        |                                                         |  |  |  |  |
| *Please ensure to print out a copy of the board of | f resolution and form before submittir | 10                          |                                                | F                      |                        |                                                         |  |  |  |  |
|                                                    |                                        |                             |                                                |                        | Print Board Resolution |                                                         |  |  |  |  |

# Proceed to print the **Board of Resolution** and **Application Form**.

请打印董事会决议及申 请表格。

#### **Reminder:**

Kindly prepare and submit the following documents to CIMB Bank branch:

- Print and sign BizChannel@CIMB Application Form
- Print and sign Board of Resolution Form
- Form 49
- Any other supporting documents

## Click Done to proceed.

提示:

请准备及递交以下文件 至CIMB Bank 分行: •已打印及签名的

- BizChannel@CIMB申 请表格
- •已打印及签名的董事 会决议
- •49表格
- •其它辅助文件

点击"Done/完成"

#### Part 2: HOW TO SAVE AS DRAFT Part 2: 如何保存草稿

## Step 1

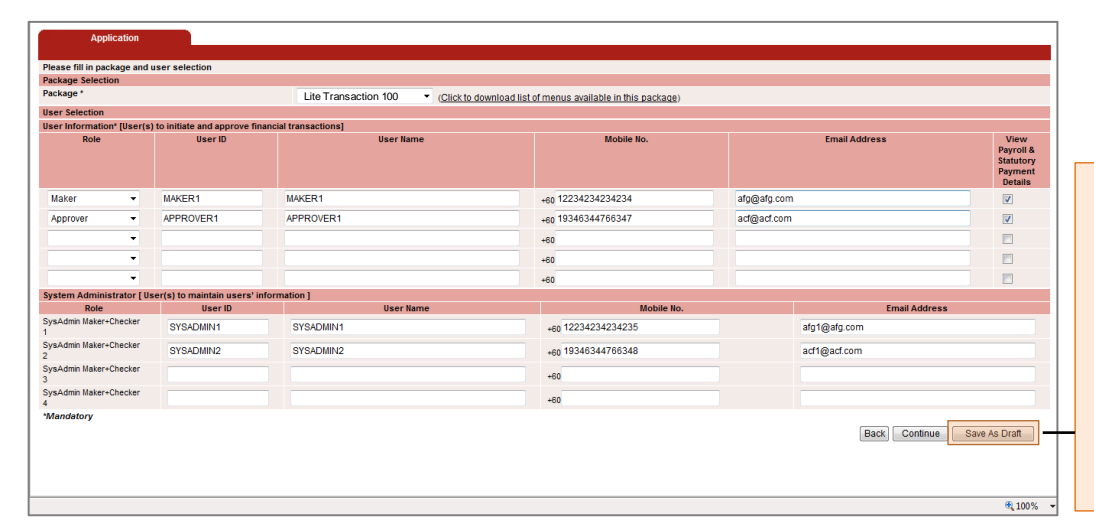

After filling up the details, you may click "**Save As Draft**" to retrieve later for amendments.

填好资料之后,请点击 "Save As Draft / 保存为 草稿",以方便将来更 改。

## Step 2

| ckage *                  |                                                |                                                                                                    |                                              |                                           |                 |               |                                                      |
|--------------------------|------------------------------------------------|----------------------------------------------------------------------------------------------------|----------------------------------------------|-------------------------------------------|-----------------|---------------|------------------------------------------------------|
| ser Selection            | Application                                    |                                                                                                    |                                              |                                           |                 |               |                                                      |
| Role                     | Result Message: This to your registered emails | draft reference number has been so<br>ail address for the draft reference nu<br>draft application. | ent to your email ac<br>mber. It will be use | count. Please refer<br>1 to retrieve your |                 | Email Address | View<br>Payroll &<br>Statutory<br>Payment<br>Details |
| Maker 🔻                  | Draft Reference                                | QP3NZTW2FKQP3NZTVV                                                                                 |                                              | _                                         | alg@alg.com     |               |                                                      |
| Approver -               | Maniper                                        |                                                                                                    | Drink                                        | Onus de ] [Dans]                          | <br>act@act.com |               | <b>V</b>                                             |
| -                        |                                                |                                                                                                    | Punt                                         | Save As Done                              |                 |               |                                                      |
| -                        |                                                |                                                                                                    |                                              |                                           |                 |               |                                                      |
| -                        |                                                |                                                                                                    |                                              |                                           |                 |               |                                                      |
| stem Administrator [ Use |                                                |                                                                                                    |                                              |                                           |                 |               |                                                      |
| Role                     |                                                |                                                                                                    |                                              |                                           |                 | Email Addres: | s                                                    |
| sAdmin Maker+Checker     |                                                |                                                                                                    |                                              |                                           |                 | afg1@afg.com  |                                                      |
| rsAdmin Maker+Checker    |                                                |                                                                                                    |                                              |                                           |                 | act1@act.com  |                                                      |
| vsådmin Maker+Checker    |                                                |                                                                                                    |                                              |                                           |                 | dungda.com    |                                                      |
|                          |                                                |                                                                                                    |                                              |                                           |                 |               |                                                      |
| ysAdmin Maker+Checker    |                                                |                                                                                                    |                                              |                                           |                 |               |                                                      |
| fandatory                |                                                |                                                                                                    |                                              |                                           |                 |               |                                                      |
|                          |                                                |                                                                                                    |                                              |                                           |                 | Back Continue | Save As Draft                                        |
|                          |                                                |                                                                                                    |                                              | li li                                     |                 |               |                                                      |

A confirmation message is prompted. **Note the Draft Reference Number** for future retrieval.

提示确认信息会显示。 请记下草案参考号码, 以方便将来使用。

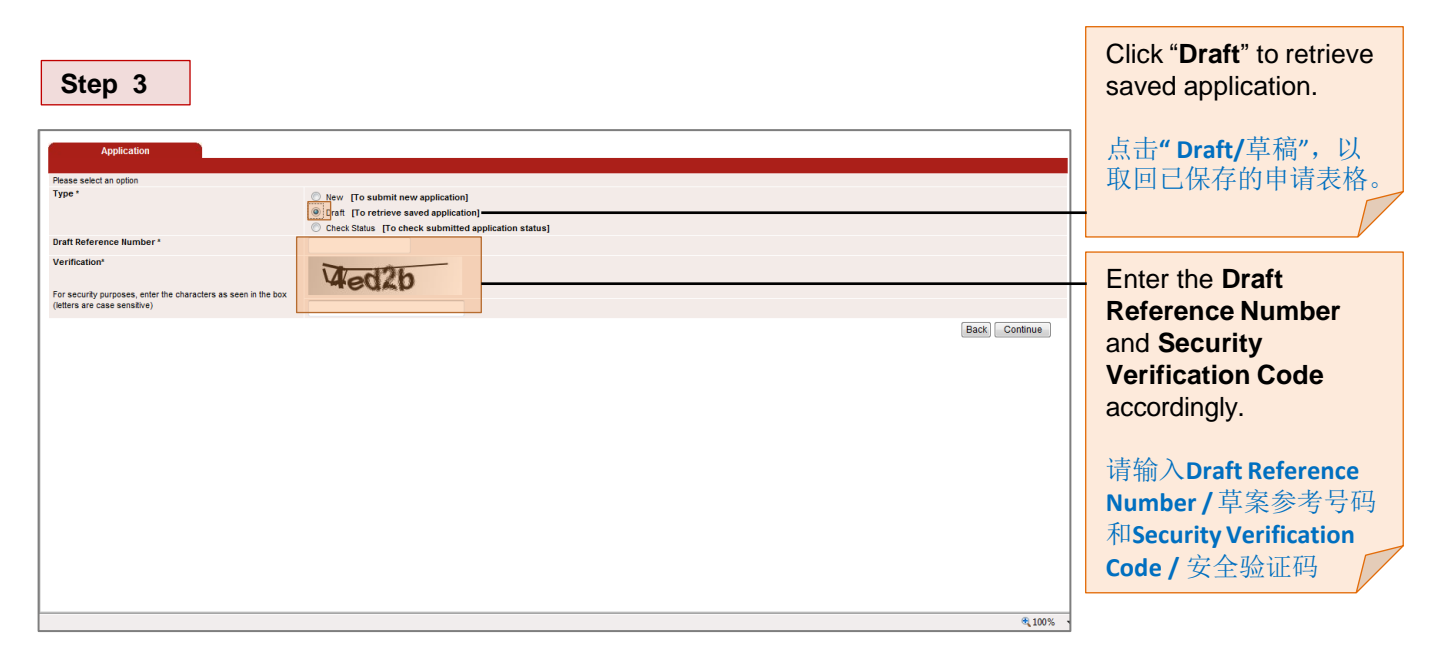

| Please fill in package and<br>Package Selection | user selection               |                                     |                                                 |             |                 |                                                      |                     |
|-------------------------------------------------|------------------------------|-------------------------------------|-------------------------------------------------|-------------|-----------------|------------------------------------------------------|---------------------|
| Package *                                       |                              | Lite Transaction 100 - (Click to do | wnload list of menus available in this package) |             |                 |                                                      |                     |
| User Selection                                  |                              |                                     |                                                 |             |                 |                                                      |                     |
| User Information* [User(s                       | s) to initiate and approve f | inancial transactions]              |                                                 |             |                 |                                                      |                     |
| Role                                            | User ID                      | User Name                           | Mobile No.                                      |             | Email Address   | View<br>Payroll &<br>Statutory<br>Payment<br>Details |                     |
| Maker 👻                                         | MAKER1                       | MAKER1                              | +60 12234234234234                              | afg@afg.com | ı               |                                                      |                     |
| Approver 👻                                      | APPROVER1                    | APPROVER1                           | +60 19346344766347                              | acf@acf.com | I               |                                                      |                     |
| •                                               |                              |                                     | +60                                             |             |                 |                                                      |                     |
| •                                               |                              |                                     | +60                                             |             |                 |                                                      |                     |
| -                                               |                              |                                     | +60                                             |             |                 |                                                      |                     |
| System Administrator [ U                        | ser(s) to maintain users'    | information ]                       |                                                 |             | For all Address |                                                      |                     |
| SysAdmin Maker+Checker                          | User ID                      | USER NAME                           | Mobile No.                                      |             | email Addre     | \$5                                                  |                     |
| 1<br>SvsAdmin Maker+Checker                     | or one painter               | or on Deministry                    | +60 12234234233                                 |             | algrigalg.com   |                                                      |                     |
| 2                                               | SYSADMIN2                    | SYSADMIN2                           | +60 19346344766348                              |             | acf1@acf.com    |                                                      |                     |
| 3<br>3                                          |                              |                                     | +60                                             |             |                 |                                                      |                     |
| SysAdmin Maker+Checker<br>4                     |                              |                                     | +60                                             |             |                 |                                                      |                     |
| *Mandatory                                      |                              |                                     |                                                 |             | Back            | Save As Draft                                        |                     |
|                                                 |                              |                                     |                                                 |             |                 |                                                      | Fill up all details |
|                                                 |                              |                                     |                                                 |             |                 | ۹ 100%                                               | accurately and clic |
|                                                 |                              |                                     |                                                 |             | L               |                                                      |                     |
|                                                 |                              |                                     |                                                 |             |                 |                                                      | "Continue" till the |

8

细信息,并点击 "Continue/继续"。

**End of guide** 手册完毕